就學貸款線上申貸流程:第一次首貸(轉學或升研究所等以<u>新學號</u>辦理就學貸款都是首貸)需先至 台北富邦銀行<mark>線上對保</mark>或親至指定分行對保,續貸者免。申貸流程完成<u>仍需待教育部資格審核</u>。

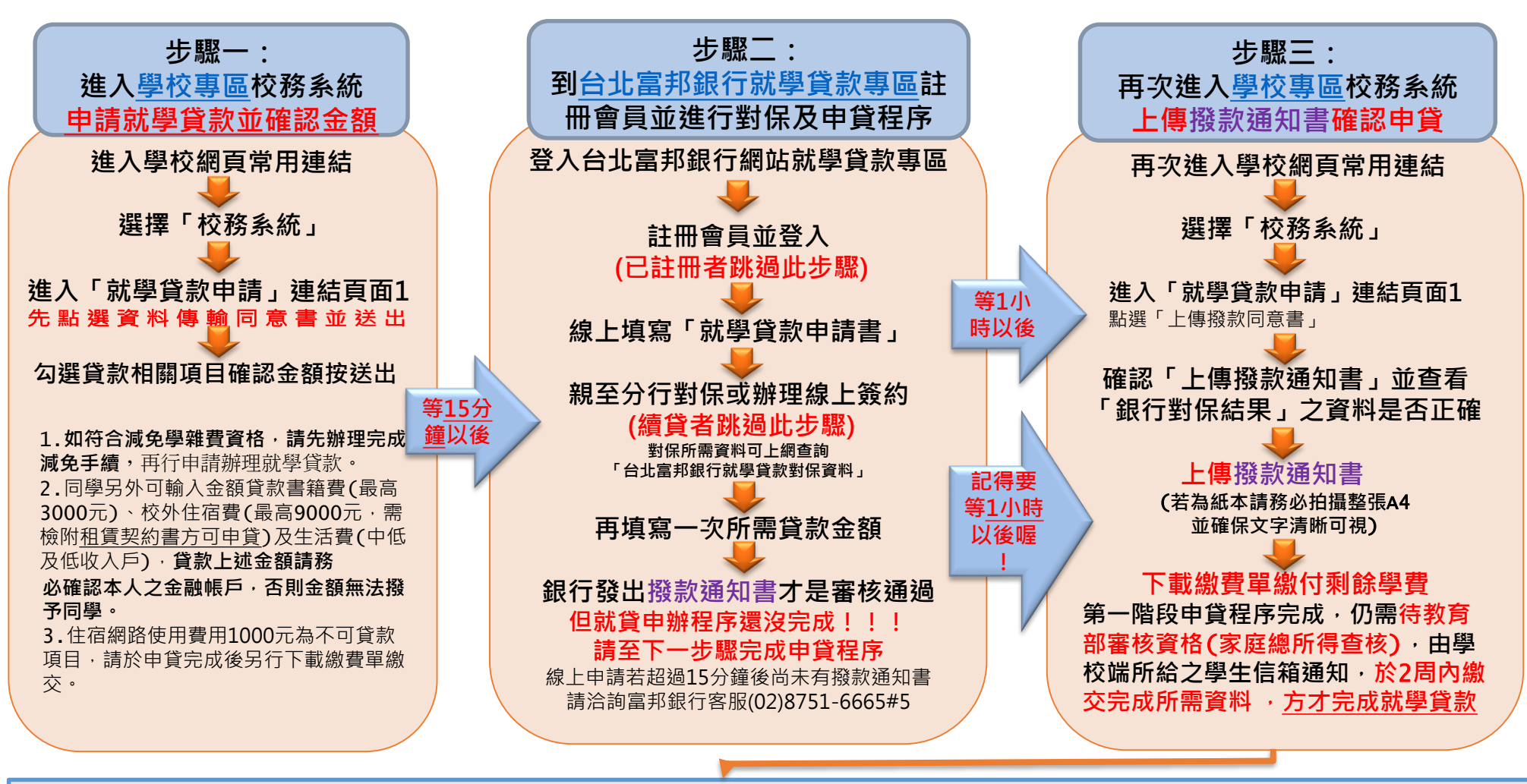

<u>查核結果為A級</u>:教育部財稅查核家庭年所得在120萬以下,就學貸款審核通過,<u>學校不另行通知</u>。 <u>查核結果為B級</u>:家庭年所得在120萬-148萬,如家中含自己有兩個以上小孩(滿18歲者需有學籍),</u>2周內繳交戶籍謄本為佐證(含詳細記事),就學貸款審 核通過;若家中含自己只有一個小孩,則無法貸款。 <u>查核結果為C級</u>:家庭年所得超過148萬,如果家中含自己只有一個小孩,無法貸款</u>;含自己有二個小孩(滿18歲者需有學籍),2周內繳交戶籍謄本(含詳 細記事),可以貸款但要簽署自付利息切結書自付在學期間利息;含自己有三個小孩(滿18歲者需有學籍),2周內繳交戶籍謄本(含詳細記事) 至天母校區分 區學務組,就學貸款審核通過。(以上查核標準依據教育部就學貸款精進措施,預計於113年2月1日開始實施)